## **Cash register - programming fix keys**

You can set-up the fixed keys using the menu entry **Setup/Program Options/Cash register -** article-keyboard.

You need a keyboard with fixed-key blocks in order to use this menu item. This function allows you to define which items are booked with which key in the cash register. How many lines and columns you can allocate with articles depends on the programming of your keyboard. The fixed key assignment must be set up individually per cash register area.

| Cash register keyboard 🛛 🗙         |
|------------------------------------|
| Which line do you<br>want to edit? |
| Line <u>1</u>                      |
| Line 2                             |
| Line <u>3</u>                      |
| Line <u>4</u>                      |
| Line <u>5</u>                      |
| Line <u>6</u>                      |
| Line <u>7</u>                      |
| Line <u>8</u>                      |
| Line <u>9</u>                      |
| Line <u>1</u> 0                    |
| Line <u>1</u> 1                    |
| Line <u>1</u> 2                    |
| Opy to other stations              |
| Quit                               |
|                                    |

Select the line to be edited by simply clicking on it.

| Cash registe                                                                                                    | er keyboard - Hot keys                                                                                                    |                                                                                                    |         | ×      |
|----------------------------------------------------------------------------------------------------|----------------------------------------------------------------------------------------------------|----------------------------------------------------------------------------------------------------|---------|--------|
| 1<br>Line 1.<br>1x0x1<br>1x0x2<br>1x0x3<br>1x0x4<br>1x0x5<br>1x0x6<br>1x0x6<br>1x0x7<br>1x0x8<br>1x0x8<br>1x0x9<br>1x1x1<br>1x1x2 | 2           000011010000         Apollinaris           000011510000         Cola           000011550000         Bitter lemon | 3       4         CS       2nd use (with shift key)         ■ S       000013020000         ■ S       000013010001         Kaffee - Tasse         ■ S       -         ■ S       - |         | Cancel |
| <u>T</u> itle:                                                                                                    | Note: When 'CS' is activate<br>When it is not activated, yo<br>Beverages, non-alcoholoc                                      | d, you will get the different combinations available.<br>ou will only get the actual colour-size-combination.                                                                                                    | notkeys |        |

- 1. The first column is a fixed setting.
- In the left column for articles, select the respective article via the article list button. Here you go
  from top to bottom. On your keyboard, this corresponds to the keys from left to right. In our
  case, the button for *Bitter Lemon* for example, is located on the keyboard on the first line, the
  third button from the left.
- 3. A check-mark on the **CS** column means Color-Size combination. If this check mark is set, the color-size combinations created for the item will be displayed. If the check mark is not set, exactly the selected article will be taken from the sub-articles. If the article has no sub-articles, this has no consequences.
- 4. The right article column allows you to reuse a key. In order to use the key for the second article you have to also press the **Shift key** (Caps Lock/Shift).
- 5. Finally, enter a title and confirm with OK.

If you want to work in an account area with two or more cash numbers, and the fixed key assignment should be identical, select the following button in the line selection:

| Cash register keyboard             |  |
|------------------------------------|--|
| Which line do you<br>want to edit? |  |
| Line 1                             |  |
| Line 2                             |  |
| Line <u>3</u>                      |  |
| Line <u>4</u>                      |  |
| Line <u>5</u>                      |  |
| Line <u>6</u>                      |  |
| Line <u>7</u>                      |  |
| Line <u>8</u>                      |  |
| Line <u>9</u>                      |  |
| Line <u>1</u> 0                    |  |
| Line <u>1</u> 1                    |  |
| Line <u>1</u> 2                    |  |
| Opy to other stations              |  |
| Quit                               |  |
|                                    |  |

Now select the appropriate cash register numbers:

| To which stations do you want<br>to copy your hot key setup?<br>Station 1<br>Station 2<br>Station 3<br>Station 4<br>Station 5<br>Station 6<br>Station 7<br>Station 8 | ✓ <u>O</u> K<br>★ <u>C</u> ancel |
|----------------------------------------------------------------------------------------------------|----------------------------------|

Confirm and close with OK.